# 机构间私募产品报价与服务系统

在线协商操作 指 引

中证资本市场发展监测中心有限责任公司

| 日 | 쿺 |
|---|---|
|   |   |

| —        | · 7 | E线协商简介       | 1 |
|----------|-----|--------------|---|
| <u> </u> |     | 报价意向"栏目操作说明  | 1 |
| Ξ        | •   | "报价展示"栏目操作说明 | 2 |
|          | 1,  | 发布意向操作流程     | 3 |
|          | 2、  | 搜索操作流程       | 4 |

#### 一、在线协商简介

"在线协商"是机构间私募产品报价与服务系统(以下 简称"报价系统")参与人发布产品报价和投融资需求信息, 并与其他参与人进行在线协商的平台。本平台仅为参与人服 务,不面向社会公众。

中国证券业协会等自律组织会员在签署报价系统声明 并按照报价系统设定的程序完成用户激活后,可在本平台发 布产品报价和投融资需求信息,并与其他参与人进行在线沟 通。参与人登录报价系统后,通过本栏目可搜索或查看报价 板上所有信息。

对于感兴趣的报价信息,参与人可以点选该信息发布方 的联系人,与其进行在线联络,也可通过其他方式进行线下 沟通。

"在线协商"包括"报价意向"、"报价展示"两个栏目, 其中"报价意向"提供报价发布服务,"报价展示"提供报 价展示服务。

#### 二、"报价意向"栏目操作说明

参与人登录报价系统,进入"在线协商"-"报价意向" 栏目,填写报价要素信息后,勾选声明并点击"确认"后提

1

### 交报价信息。

| 方 向:             | 无 👻    |         |   |
|------------------|--------|---------|---|
| 资产类别:            | 无      | 金额(万元): |   |
| 525 <b>5</b> 260 |        |         | * |
| 明 细:             |        |         | - |
| 动合日期:            |        | 截止日期:   |   |
| 其他材料:            | 🗟 上传文件 |         |   |
|                  |        |         |   |

## 三、"报价展示"栏目操作说明

参与人登录报价系统,点击"在线协商"-"报价展示" 栏目进入报价展示页面。 报价展示

发布意向 高级搜索

| 发布时间       | 名称          | 明细   |             | 机构         |             | 金额(万元) | 联系人            |
|------------|-------------|------|-------------|------------|-------------|--------|----------------|
| 2014-03-26 | 汇智          |      |             | 英大证券有限     | <b>接任公司</b> | 123.00 | 王石黔 🔬          |
| 2014-03-26 | 广发宝场外权益互换业务 |      |             | 银泰证券有限     | 责任公司        | 10.00  | 牛文慧 🔐          |
| 2014-02-26 | сс          | 2179 |             | 中银国际证券     | 有限责任…       | 0.00   | 100            |
| 2014-01-20 | testee      |      |             | 测试机构       |             | 22.00  | 顶点开发 🔐         |
| 2014-01-20 | test        | 553  |             | 测试机构       |             | 0.00   | 顶点开发 🤬         |
| 详细信自       |             |      | 共9条记录       | 毎页显示 5 ▼   | 首页上一页       | Į 1 2  | 下一页 尾页 1/2     |
| 日知道志       | 2014 02 25  |      |             | +346 [] #9 | 2014 02 25  |        | D#0 0014 00 00 |
| 反佈的间       | 2014-03-26  |      |             | 起始口别       | 2014-03-26  | 截日     | 2014-03-28     |
| 名称         | 汇智          |      |             | 代码         | 123456      |        |                |
| 机构         | 英大证券有限责任公司  |      |             | 明细         |             |        | *              |
| 金额         | 123.00      |      |             |            |             |        |                |
| 方向         | 卖出          |      |             |            |             |        | *              |
| 联系人        | 王石黔         | 联系方式 | 15801480273 | 附件         |             |        |                |

### 1、发布意向操作流程

参与人点击右上角"发布意向"图标,即可进入"报价 意向"栏目发布报价信息。

| 员价展示       |             |      |             |          |            |        | 发布意向 高级搜索     |
|------------|-------------|------|-------------|----------|------------|--------|---------------|
| 发布时间       | 名称          | 明细   |             | 机构       |            | 金额(万元) | 联系人           |
| 2014-03-26 | 汇智          |      |             | 英大证券有限   | 责任公司       | 123.00 | 王石黔 🧾         |
| 2014-03-26 | 广发宝场外权益互换业务 |      |             | 银泰证券有限   | 责任公司       | 10.00  | 牛文慧 😥         |
| 2014-02-26 | cc          | 113  |             | 中银国际证券   | 有限责任…      | 0.00   |               |
| 2014-01-20 | testee      | 227  |             | 测试机构     |            | 22.00  | 顶点开发 🤬        |
| 2014-01-20 | test        | 570  |             | 测试机构     |            | 0.00   | 顶点开发 🔬        |
| 详细信息       |             |      | 共9条记录       | 毎页显示 5 ▼ | 首页 上一页     | Į 1 2  | 下一页 尾页 1/     |
| 发布时间       | 2014-03-26  |      |             | 起始日期     | 2014-03-26 | 截山     | 日期 2014-03-28 |
| 名称         | 汇智          |      |             | 代码       | 123456     |        |               |
| 机构         | 英大证券有限责任公司  |      |             | 明细       |            |        | *             |
| 金额         | 123.00      |      |             |          |            |        |               |
| 方向         | 卖出          |      |             |          |            |        | *             |
| 联系人        | 王石黔         | 联系方式 | 15801480273 | 附件       |            |        |               |

### 2、搜索操作流程

参与人点击右上角"高级搜索"图标,进入搜索界面。 填写相关字段后,即可搜索相关报价信息。

#### 报价展示

| 发布时间       | 名称          | 明细  | 机构         | 金额(万元) | 联系人    |
|------------|-------------|-----|------------|--------|--------|
| 2014-03-26 | 汇智          |     | 英大证券有限责任公司 | 123.00 | 王石黔 🔬  |
| 2014-03-26 | 广发宝场外权益互换业务 |     | 银泰证券有限责任公司 | 10.00  | 牛文慧 🧟  |
| 2014-02-26 | сс          | 113 | 中银国际证券有限责任 | 0.00   |        |
| 2014-01-20 | testee      | 22  | 测试机构       | 22.00  | 顶点开发 🧟 |
| 2014-01-20 | test        | 558 | 测试机构       | 0.00   | 顶点开发 🙉 |
|            |             |     |            |        |        |

共9条记录 每页显示 5 ▼ 首页 上一页 1 2 下一页 尾页 1/2

| 详细信息 |            |      |             |      |            |      |            |  |  |  |
|------|------------|------|-------------|------|------------|------|------------|--|--|--|
| 发布时间 | 2014-03-26 |      |             | 起始日期 | 2014-03-26 | 截止日期 | 2014-03-28 |  |  |  |
| 名称   | 汇智         |      |             | 代码   | 123456     |      |            |  |  |  |
| 机构   | 英大证券有限责任公司 |      |             | 明细   |            |      | *          |  |  |  |
| 金额   | 123.00     |      |             |      |            |      |            |  |  |  |
| 方向   | 卖出         |      |             |      |            |      | *          |  |  |  |
| 联系人  | 王石黔        | 联系方式 | 15801480273 | 附件   |            |      |            |  |  |  |

| 名称    |       |    |    |    | 机构:   |    |
|-------|-------|----|----|----|-------|----|
| 最小金额: |       |    |    |    | 最大金额: |    |
| 方向:   | 全部 卖出 | 买入 | 融资 | 投资 |       | 搜索 |

| 发布时间       | 名称          | 明细      | 机构         | 金额(万元) | 联系人    |
|------------|-------------|---------|------------|--------|--------|
| 2014-03-26 | 汇智          |         | 英大证券有限责任公司 | 123.00 | 王石黔 🧟  |
| 2014-03-26 | 广发宝场外权益互换业务 |         | 银泰证券有限责任公司 | 10.00  | 牛文慧 🔐  |
| 2014-02-26 | сс          | <u></u> | 中银国际证券有限责任 | 0.00   |        |
| 2014-01-20 | testee      |         | 测试机构       | 22.00  | 顶点开发 🧟 |
| 2014-01-20 | test        | 57-     | 测试机构       | 0.00   | 顶点开发 🧕 |
|            |             |         |            |        |        |

共9祭记录 每页显示 5 ▼ 首页 上一页 1 2 下一页 尾页